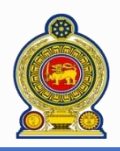

# Sri Lanka Inland Revenue -How to obtain a refund-

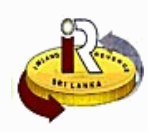

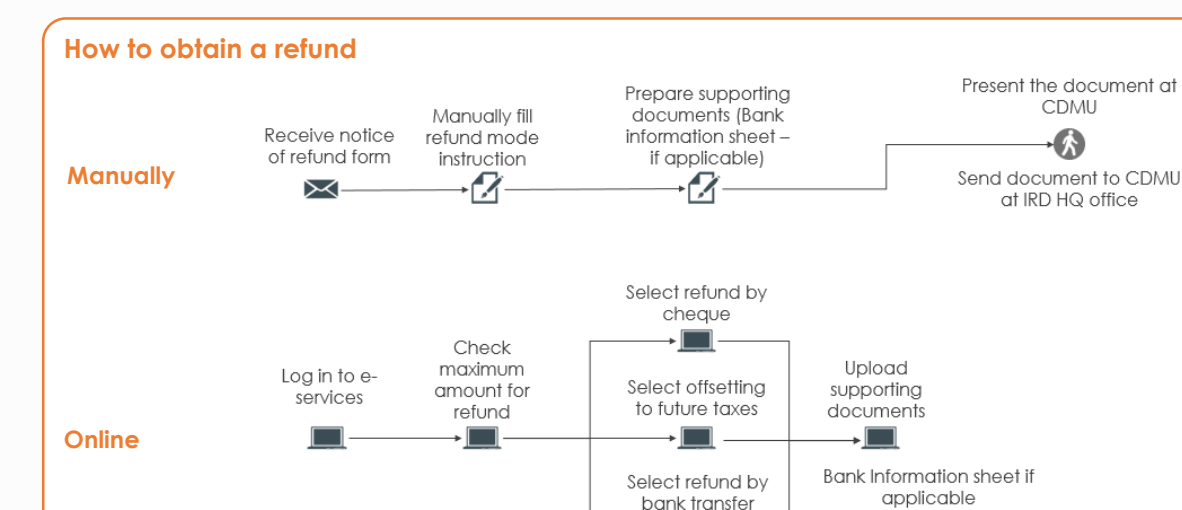

If you want to obtain a refund online, refer to **A. Obtain a refund online**If you need help, refer to **B. Help options** 

**NOTE:** Before requesting for a refund, you should have received a notice of refund from IRD regarding the refund amount that you are eligible to obtain. If you think that you are eligible for a refund but you have not received the notice of refund from IRD, please contact IRD. Refer to **C. Help options** 

| Access | <u>www.ird.gov.lk</u>   | and login to                       | e-service         | s. Refer to the         | e quick guide  | "How to I  | login" for more |
|--------|-------------------------|------------------------------------|-------------------|-------------------------|----------------|------------|-----------------|
|        | Name of organi          | isation KINGSLAKE E<br>SYSTEMS PV1 | NGINEERING        |                         |                |            |                 |
|        | Taxpayer identificati   | on no. 114114693<br>(TIN)          |                   |                         |                |            |                 |
|        | Refund request          |                                    |                   |                         |                |            |                 |
|        | Please note that for sa | me tax type and same t             | ax period, only o | one active refund reque | st is allowed. |            |                 |
|        | Request ID              | Request date                       | Tax type          | Tax period              | Amount (Rs.)   | Status     | Date processed  |
| 9      | 20170000001265          | 2017-05-29                         | VAT               | 1620                    | 44,000.00      | Processing |                 |
|        |                         |                                    |                   |                         |                |            |                 |
|        |                         |                                    |                   |                         |                |            |                 |

If there are any refund transactions previously, the summary of those transactions will be displayed here

Click New

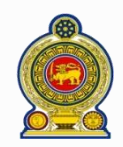

| Refund application   | n                               |                                                                               |        |          |           |
|----------------------|---------------------------------|-------------------------------------------------------------------------------|--------|----------|-----------|
| Please enter the app | licable tax type and taxable    | period and click on <cont< th=""><th>inue&gt;.</th><th></th><th></th></cont<> | inue>. |          |           |
| * Tax type           | <select a="" value=""></select> |                                                                               |        |          |           |
| * Tax period         |                                 | 1                                                                             |        |          |           |
| * Period from        |                                 | * Period to                                                                   |        |          |           |
|                      |                                 |                                                                               |        |          |           |
|                      |                                 |                                                                               |        | Continue | Main menu |

#### 4 Select the Tax type

5 Enter the Tax period code. The start date and end date of the tax period will be automatically shown in the Period from and Period to

#### 6 Click Continue

| Tax pe                                                                                          | riod                                                                                                    | 2016-04-01 to 2016                                                                                                    | 6-06-30                                                                                                    | Indicative ref                                                               | und amount (Rs.)                                           | 94,000.0          | 0                |           |
|-------------------------------------------------------------------------------------------------|----------------------------------------------------------------------------------------------------|----------------------------------------------------------------------------------------------------|----------------------------------------------------------------------------------------------------|------------------------------------------------------------------------------|------------------------------------------------------------|-------------------|------------------|-----------|
| Cred                                                                                            | it voucher                                                                                                    |                                                                                                    |                                                                                                    |                                                                              |                                                            |                   |                  |           |
| Credit                                                                                          | voucher amo                                                                                                    | unt (Rs.)                                                                                                    | 0.00                                                                                                    |                                                                              |                                                            |                   |                  |           |
|                                                                                                 | Offset fut                                                                                                    | ure tax liabilities                                                                                                    |                                                                                                    |                                                                              |                                                            |                   |                  |           |
|                                                                                                 | Tax type                                                                                                    | VAT                                                                                                    | •                                                                                                    |                                                                              | Amount (Rs.)                                               |                   |                  |           |
|                                                                                                 | 🔲 Seri                                                                                                    | al No.                                                                                                    | Tax type                                                                                                    | 1                                                                            | Offset Amount                                              |                   |                  |           |
|                                                                                                 | 1                                                                                                    |                                                                                                    | VAT                                                                                                    |                                                                              | 17000                                                      |                   |                  |           |
| Add                                                                                             | l Ren<br>refund                                                                                                    | nove                                                                                                    | VA1                                                                                                    |                                                                              | 47000                                                      |                   |                  |           |
| Add<br>Cheque<br>ease spe<br>reque ar                                                           | refund<br>cify the amou<br>nount (Rs.)                                                                                   | nt to be refunded via chec                                                                                                    | que in the field pro                                                                                                    | ovided.                                                                      | 47000                                                      |                   |                  |           |
| Cheque<br>ease spe<br>heque ar                                                                  | refund<br>cify the amou<br>nount (Rs.)<br>ank transfer                                                                   | nove                                                                                                    | que in the field pro                                                                                                    | ovided.                                                                      | 47000                                                      |                   |                  |           |
| Cheque<br>lease spe<br>heque ar<br>Direct br<br>n order to<br>an be ma                          | refund<br>cify the amou<br>nount (Rs.)<br>ank transfer<br>make use of<br>de. This bank                                   | nt to be refunded via chec<br>the direct bank transfer fa                                                                                          | que in the field pro<br>47,000.00                                                                                                    | ovided.<br>must submit the ban<br>nd revenue departme                        | 47000<br>k transfer request to In<br>nt and bank approval. | nland Revenue Dep | partment prior t | he refund |
| Cheque<br>lease spe<br>heque ar<br>Direct br<br>n order to<br>an be ma<br>lease spe<br>mount (1 | d Ren<br>refund<br>cify the amou<br>nount (Rs.)<br>ank transfer<br>make use of<br>de. This bank<br>cify the amou<br>ts.) | nt to be refunded via cheo<br>nt to be refunded via cheo<br>the direct bank transfer f<br>transfer request is howev<br>nt to be refunded via direc | que in the field provement of the field provement of the field prove | ovided.<br>must submit the ban<br>id revenue departme<br>the field provided. | 47000<br>k transfer request to In<br>th and bank approval. | nland Revenue Dep | partment prior t | he refund |

- Should you wish to use the refund amount to offset against future tax liabilities, select the **Tax type** and enter the **Amount (Rs.)** to offset. Click **Add.** You can offset against more than one tax type. To do this, just repeat this step again
- 9 The record to offset future tax liabilities is added and shown
- 10 To receive your refund via cheque, enter the Cheque amount (Rs.)
- 10 To receive your refund via bank transfer, enter the Amount (Rs.)
- 12 The Total refund amount (Rs.) field will show the total amount to be refunded by offsetting, cheque and bank transfer. This total amount cannot exceed the indicative refund amount that you are eligible (step 7)

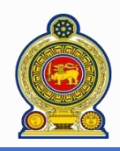

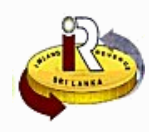

| Document Type       Sub Document Type       Credit voucher supporting document       Select Files         Document Type       Sub Document Type       Document Name         Refund supporting document       Credit voucher supporting document       Credit Voucher.txt       Remove         Document Type       Sub Document Type       Document Name       Credit Voucher.txt       Remove         Document Type       Sub Document Type       Document Name       Credit Voucher.txt       Remove         Document Type       Sub Document Type       Document Name       Main menu       Continue       Cancel       Main menu |   | Upload supporting documents<br>1)System only accepts documents in the form<br>2)Any single supporting document to be uplo | nat of .doc, .docx, .pdf, .xls, .xlsx<br>aded shall not be more than 2MB. |                                                           |
|----------------------------------------------------------------------------------------------------|---|----------------------------------------------------------------------------------------------------|---------------------------------------------------------------------------|-----------------------------------------------------------|
| Document Type     Sub Document Type     Document Name       Refund supporting document     Credit voucher supporting document     Credit Voucher.txt     Remove       Document Type     Sub Document Type     Document Name     Image: Continue     Cancel                                                                                                    | ( | Document Type Refund supporting documen                                                                                   | cument  Sub Document Type Credit v                                        | oucher supporting document  Select Files                  |
| Document Type         Document Name           Continue         Cancel                                                                                                    | ( | Document Type Refund supporting document                                                                                  | Sub Document Type Credit voucher supporting document                      | Document Name           Credit Voucher.txt         Remove |
| Continue Cancel Main menu                                                                                                    |   | Document Type                                                                                                    | Sub Document Type                                                         | Document Name                                             |
|                                                                                                    |   |                                                                                                    |                                                                           | Continue Cancel Main menu                                 |

- 13 To upload the required supporting documents, select the Document Type, Sub Document Type and click Select Files
- 12 The selected document will be uploaded as shown
- 15 Click Continue

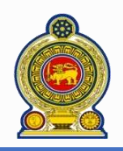

# Sri Lanka Inland Revenue -How to obtain a refund-

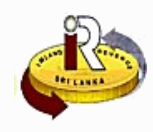

| Tax type                             | VAT                                          | Tax peri  | od 1630 |                 |             |           |
|--------------------------------------|----------------------------------------------|-----------|---------|-----------------|-------------|-----------|
|                                      |                                              |           |         |                 |             |           |
| Offset future tax lia                | bilities                                     |           |         |                 |             |           |
| Serial No.                           |                                              | Ta        | ix type | Of              | fset Amount |           |
| 1                                    |                                              | V         | AT      | 47              | 000         |           |
|                                      |                                              |           |         |                 |             |           |
| Cheque refund                        |                                              |           |         |                 |             |           |
| Cheque amount (Rs.)                  |                                              | 47,000.00 |         |                 |             |           |
| Direct bank transfe                  | r                                            |           |         |                 |             |           |
| Direct Dank transfe                  |                                              |           |         |                 |             |           |
| Amount (Rs.)                         |                                              |           |         |                 |             |           |
|                                      |                                              |           |         |                 |             | 04.000.00 |
|                                      | je sa se se se se se se se se se se se se se |           |         | lotal refund an | nount (RS.) | 94,000.00 |
|                                      |                                              |           |         |                 |             |           |
| Declaration                          |                                              |           |         |                 |             |           |
| * Refund request                     | 777777777V                                   |           |         |                 |             |           |
| NIC/Passport * Refund request        | KINGSLAKE ENGINEERING SYS                    |           |         |                 |             |           |
| authorised person name * Designation | SALESMAN                                     |           |         |                 |             |           |
| * Contact No.                        | 8998 9890 8098 9898                          |           |         |                 |             |           |
| E-mail                               | sahan@ird.lk                                 |           |         |                 |             |           |
|                                      |                                              |           |         |                 |             |           |
|                                      |                                              |           | l       | Submit Cancel   | Main menu   |           |
|                                      |                                              |           |         |                 |             |           |

- 16 A summary of your refund request is shown
- 17 In the Declaration section, enter your particulars such as your NIC, name, designation, contact number and email
- 18 Click Submit

|    | Acknowledgement                                                                                                    |
|----|----------------------------------------------------------------------------------------------------|
|    | Your Refund Request has been successfully submitted to the department of inland revenue.                                                        |
| 19 | Request ID 20170000001265                                                                                                    |
| 20 | Note: You are required to submit the original physical copy of the invoices to the department at the interview stage request by the IRD officer |
|    | Print Close Main menu                                                                                                    |
|    |                                                                                                    |

- You will receive an acknowledgement. Take note of the **Request ID**, which you will need to use for correspondence with IRD regarding your refund request.
- 20 Take note that you are required to submit the original physical copies of your invoices to IRD at the interview stage. You can send the documents in an authorized person. Quote the request ID which you obtain from step 19 when submitting your physical invoices
- 1 To print a copy of the acknowledgement for reference, click Print
- 2 Your refund will be processed and if you choose to refund via cheque, it will be mailed to you

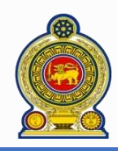

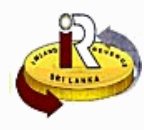

### C. Help options

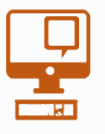

Online help prompts: The blue icons next to some fields show additional information when the mouse is placed on them

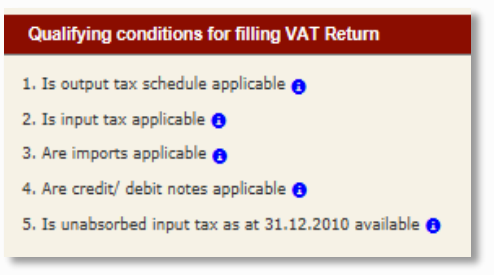

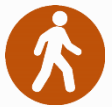

Walk in to the Taxpayer Services Unit- Monday to Friday 8:30 am to 4:00 pm (except public holidays)

The TPS unit can help you with:

- Registration as a Taxpayer and issuing of Taxpayer Identification Number (TIN)
- Registration for tax types
- Updating of Taxpayer profile
- Issuing of Personal Identification Number (PIN) to use e-Services
- Issuing of Clearance certificate

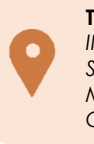

Taxpayer Services Unit INLAND REVENUE DEPARTMENT SIR CHITTAMPALAM A GARDINER MAWATHA, COLOMBO 02

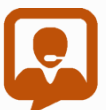

Call Center- Monday to Friday 9:00 am to 7:00 pm, Saturday 9:00 am to 1:00 pm

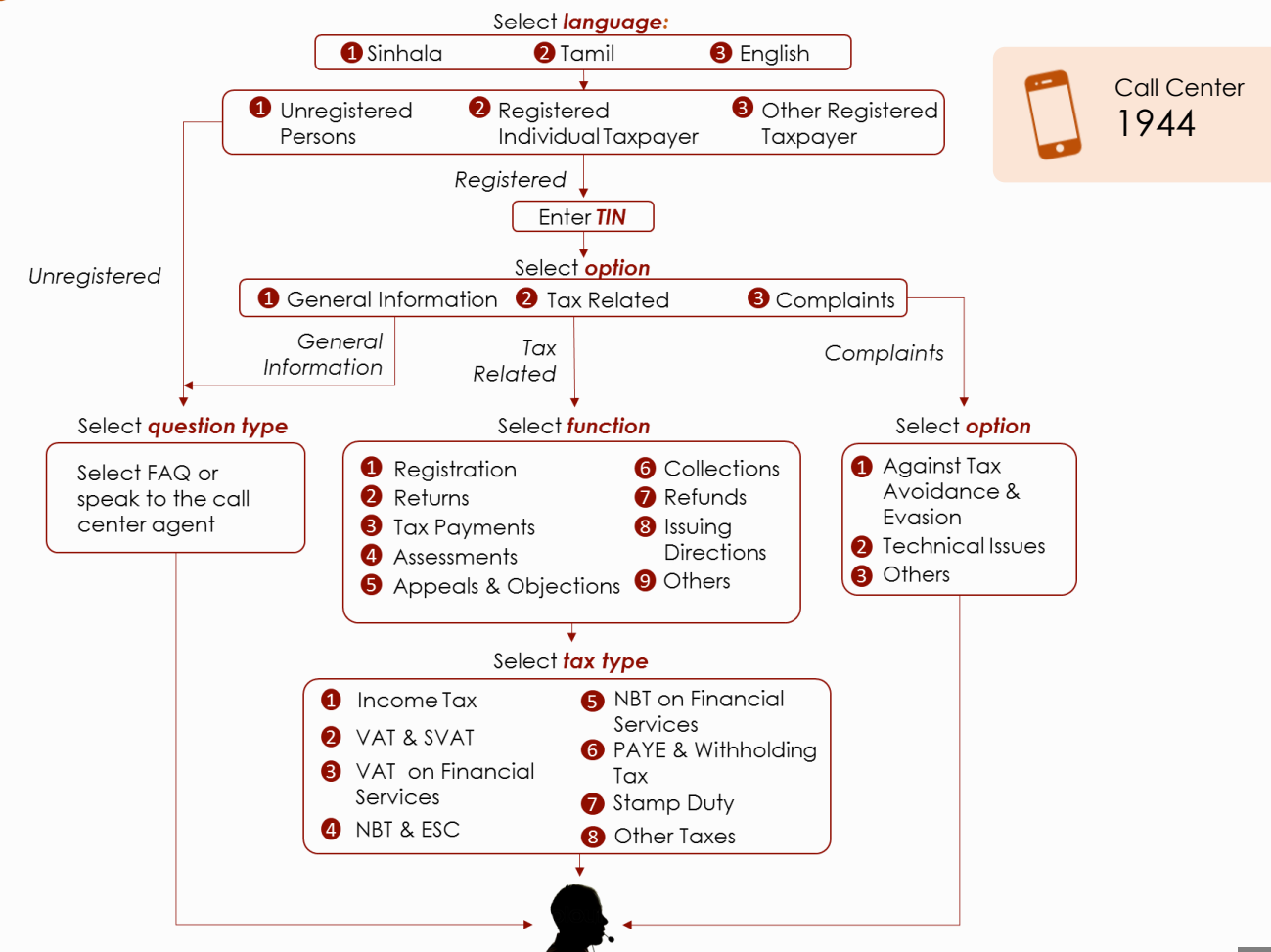